# **SharePoint Permission Workflow**

Please note that Permission Workflow has to be activated before it can be used. For further reference, please see our <u>Product Installation Guide</u>.

Further information is also available in our FAQ.

### **Feature Introduction**

### **User/Group Selection Process**

The User/Group selection process has been modified and improved compared to the previous version. One distinctive difference is that administrators are now able to specify in far more detail which users to include. Permission Workflow now allows for specific selection of users and groups by Selecting all users/groups or a filter them by:

- a) Input of user or group names
- b) Selecting user/group columns, as well as relative lookup fields in this list
- c) Looking up users from other lists and filter them based on conditions

#### a) Input user and group names

| ter users/groups |  |
|------------------|--|
|                  |  |
|                  |  |

As in previous versions, Permission Workflow provides a box to enter any user or group name. It also allows entering multiple users or groups, and as with the default user selection, the administrator can look up names or check the names entered into the box.

b) Selecting user/group columns, as well as relative lookup fields in this list

| Display any related columns (i.e. lookup c | lumns) |  |  |
|--------------------------------------------|--------|--|--|
| User                                       |        |  |  |
| Created By                                 |        |  |  |
| Modified By                                |        |  |  |

As in previous versions, Permission Workflow provides checkboxes with all User/group columns available. Checking these checkboxes will result in selecting the users which are contained

within the selected column. The administrator can also select related columns, if the checkbox to display them is checked. This means that all user/group columns in the list that is looked up from will be available for selection.

| hoose user/group columns from                                   | a different list:              |                                            |                     |  |
|-----------------------------------------------------------------|--------------------------------|--------------------------------------------|---------------------|--|
| Select a site:                                                  |                                | Select a list:                             |                     |  |
| Global Home                                                     | +                              | ActiveDirectoryConfig                      | *                   |  |
| Select a column containing people or g                          | roups:                         |                                            |                     |  |
| Created By                                                      |                                |                                            |                     |  |
| Modified By                                                     |                                |                                            |                     |  |
|                                                                 |                                |                                            |                     |  |
| nter a condition to determine the people or                     | groups to which the permission | is will be assigned:                       |                     |  |
| nter a condition to determine the people or                     | groups to which the permission | is will be assigned:                       |                     |  |
| inter a condition to determine the people or<br>[Insert column] | groups to which the permission | • ■ swill be assigned:                     | ▼ [Insert function] |  |
| Insert column]                                                  | groups to which the permission | s will be assigned:<br>▼ [Insert operator] | ▼ [Insert function] |  |
| Insert column]                                                  | groups to which the permission | s will be assigned:<br>▼ [Insert operator] | ▼ [Insert function] |  |

c) Looking up users from other lists and filter them based on conditions

The process to select users from another list works in 3 steps:

- 1. Specify the list to look up from. To do so, the administrator has to firstly select the site on which the list is located. Note that only sites in the same site collection are available. All lists located on this site will be available for selection in another dropdown list.
- 2. Specify the User/Group columns that will be used to specify the users. These are to be selected through checkboxes, similar to the User/Group column selection in the original list. However, no related columns are available to select in this selection.
- 3. A final step is the ability to filter the users selected based on conditions.

Specify Selection Criteria Based on Conditions

We have introduced conditions to specify user and items even more precise, and thus providing an even more granular approach. The conditions sections have been added in two sections:

- a) For filtering users/groups from other sites
- b) For specifying the items that will be affected by the permission settings

a) The process to select users from another list works in 3 steps:

- 1. Specify the list to look up from. To do so, the administrator has to firstly select the site on which the list is located. Then all lists located on this site will be available for selection in a dropdown list.
- 2. Specify the User/Group columns that will be used to specify the users. These are to be selected through checkboxes, similar to the User/Group column selection in the original list.
- 3. Filter the results by specifying conditions. The conditions allow building relationships between the User/Group columns and any other column existing in the list. This will effectively result in only selecting users who meet the conditions specified.
- b) Specifying items that will be affected by the permission settings:

By entering conditions, the administrator can specify for which items the permissions are set. The main difference to the user selection process is that these conditions are only based on the current list. There is no reference to other lists possible. Also, the selection process is not based on any associated columns with the user selection, but it takes direct effect.

# **Conditions Guide**

For further information about how to use conditions in SharePointBoost products, see our <u>Conditions Guide</u> for your reference.

Import/Export Permission Parts

Import or Export Import or export current settings as an xml file.

| Import | Export |
|--------|--------|
|        |        |
|        |        |
|        |        |

The new version of Permission Workflow allows for importing and exporting permission parts. This function is based on XML files. Thus, creating similar permissions for different sites will be easier and less time consuming.

| 2 Import Settings Webpage Dialog        |               | × |
|-----------------------------------------|---------------|---|
|                                         |               |   |
|                                         |               |   |
|                                         |               |   |
|                                         |               |   |
|                                         |               |   |
|                                         |               |   |
|                                         |               |   |
|                                         |               |   |
|                                         |               |   |
|                                         |               |   |
|                                         |               |   |
|                                         |               |   |
|                                         |               |   |
|                                         |               |   |
|                                         |               |   |
|                                         |               |   |
|                                         |               |   |
| Select an XML file containing settings: | Browse Upload |   |
|                                         | OK Cancel     |   |
|                                         |               |   |
|                                         |               |   |
|                                         |               |   |

To import settings click the Import button. A popup window will open. There the administrator can either paste the XML file contents into the designated area, or browse for a file and upload it. After uploading the file the contents will be displayed in the area above the upload area. To confirm importing the XML file click the OK button. To abort importing the specified permission settings, click the Cancel button.

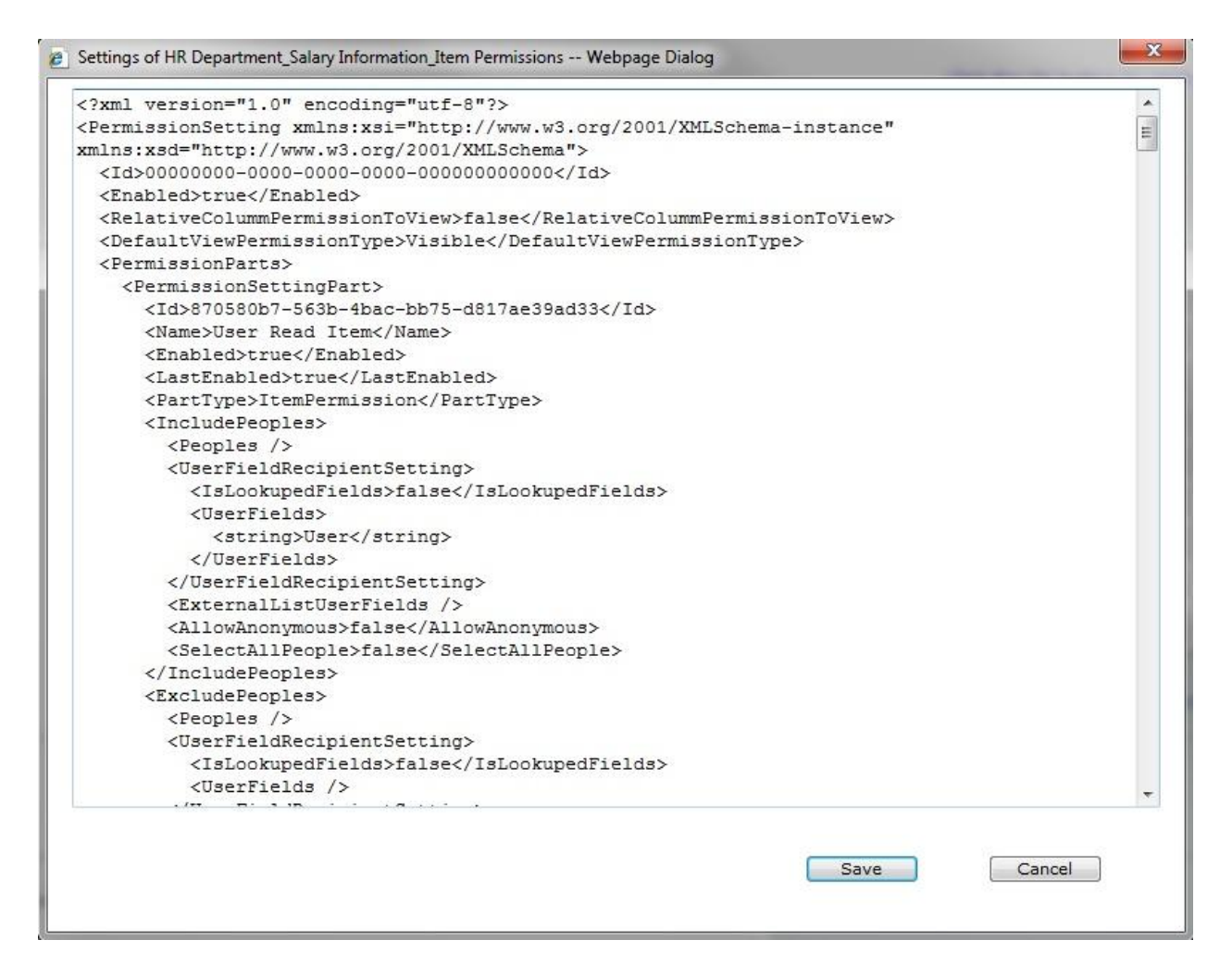

To export permission settings click the Export button. A popup window will open and display the XML file contents in the edit area. The administrator can then save the settings to any location and thus make it reusable in other lists. To abort exporting the settings, click the Cancel button.

### Enable or Disable Permission Workflow

| Permission Workflow                   | Enable or Disable Permission Workflow |
|---------------------------------------|---------------------------------------|
| Enable or disable Permission Workflow | Enable                                |
|                                       | 🔘 Disable                             |

This function allows the administrator to enable or disable all permission settings in Permission Workflow. Please note that previously made changes will not be affected if the workflow has been disabled. However, if new items are added or existing ones being changed, the Permission Workflow settings will not be applied.

# **Permission Settings**

| Permission Settings              | Permission Settings Name (Click to edit)   | Click to Delete | Enable/Disable | State   |  |
|----------------------------------|--------------------------------------------|-----------------|----------------|---------|--|
| Set item-level permission parts. | User Read Item                             | Delete          | Disable        | Enabled |  |
|                                  | a Add Item Permission Settings             |                 |                |         |  |
|                                  | Click here to restore the original permiss |                 |                |         |  |

The upper part of this section displays a table with all permission settings that already have been set up with Permission Boost. These can be either deleted, or disabled/enabled. To modify existing permission settings the administrator has to click the name of the permission settings. This will then open the settings page for the specific permission settings.

The "Add Item Permission Settings" allows the administrator to create new permission settings. Clicking the link will open the settings page for new permission settings.

The "Chick here to restore the original settings for users (for this list only)" link will create permission settings with Permission Workflow that are identical to the original list permissions for each user.

| Permission Settings Name (Click to edit) | Click to Delete | Enable/Disable | State   |
|------------------------------------------|-----------------|----------------|---------|
| User Read Item                           | Delete          | Disable        | Enabled |
| {Team Site Owners}                       | Delete          | Disable        | Enabled |
| {Team Site Visitors}                     | Delete          | Disable        | Enabled |
| {Team Site Members}                      | Delete          | Disable        | Enabled |
| {Designers}                              | Delete          | Disable        | Enabled |
| {Hierarchy Managers}                     | Delete          | Disable        | Enabled |
| {Approvers}                              | Delete          | Disable        | Enabled |
| {Restricted Readers}                     | Delete          | Disable        | Enabled |
| {Viewers}                                | Delete          | Disable        | Enabled |

Assign permissions for all items

Assign permissions for all items If you check this checkbox, item-level permission settings will be applied for ALL previously existing items in this list.

This feature will apply the settings made with Permission Workflow to all existing items. This is a useful tool if the workflow is set up for the first time on an already existing list with existing items. Checking the checkbox will prompt a popup window notifying the administrator that it might take some time to apply these changes to all items, and requesting confirmation to proceed.

Assign item-level permissions for all items

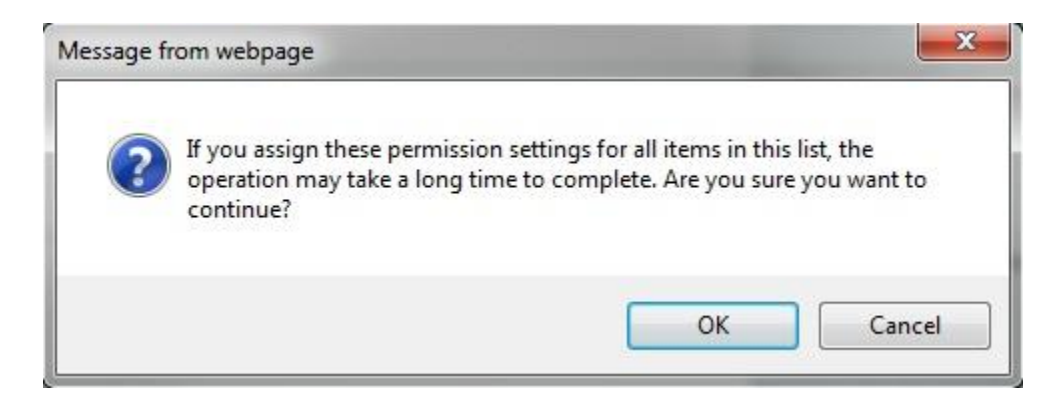

To finally implement these changes the administrator has to confirm by clicking the OK button in the main settings page.

# Item Permission Settings

| elect            | permission settings:                                                                                                    |
|------------------|----------------------------------------------------------------------------------------------------|
| Add              | Conditions                                                                                                    |
| Select a         | permission level to assign for item(s) in this list:                                                                                                    |
| Full             | Control - Has full control.                                                                                                    |
| Desi             | gn - Can view, add, update, delete, approve, and customize.                                                                                                    |
| Man              | age Hierarchy - Can create sites and edit pages, list items, and documents.                                                                                                    |
| App              | rove - Can edit and approve pages, list items, and documents.                                                                                                    |
| Con              | tribute - Can view, add, update, and delete.                                                                                                    |
| Rea              | d - Can view only.                                                                                                    |
| Res              | tricted Read - Can view pages and documents, but cannot view historical versions or review user rights information.                                                                          |
| View<br>view the | Only - Members of this group can view pages, list items, and documents. If the document has a server-side file handler available, they can only document using the server-side file handler. |

The Item Permission Settings specify to which items the settings should apply, and what permissions the users should have for these items. To specify the items affected the users can use conditions by clicking "Add Conditions".

After that the level of access has to be set. These permission levels are pulled from the Site Collection permission settings.

The option "Add permission settings" will open a similar pane, so that several different permission settings can be created for similar users.

# Example

If a company is keeping salary information in a list, and that list is accessible to everybody in the company, this would result in big issues with respect to confidentiality. The screenshot below illustrates this. Logging in as Anthony Rodriguez, all information about salaries of every employee in the company is visible, and editable.

| View All Site Content                         | New - Actions -   |                 |                        | View: Salary Info Confiden |
|-----------------------------------------------|-------------------|-----------------|------------------------|----------------------------|
| Documents                                     | 0 OUser           | Employee ID     | Social Security Number | Salary                     |
| Shared Documents                              | Rachel Jackson    | JR010608AD03    | 308-78-1766            | \$50,000.00                |
| <ul><li>HR Documents</li><li>Images</li></ul> | John Smith        | SJ010708AD04    | 488-04-3293            | \$47,000.00                |
|                                               | Catherine Brown   | BC150707MK05    | 074-50-0789            | \$80,000.00                |
| Lists                                         | Peter Anderson    | AP0 10 708MK06  | 680-86-8856            | \$44,000.00                |
| Calendar                                      | Madison Taylor    | TM010808MK07    | 305-66-0545            | \$43,000.00                |
| Tasks                                         | Isabella Garcia   | GI010808MK08    | 764-46-6984            | \$41,000.00                |
| HR Management     Salary Information          | Mary Jackson      | JM0 10 109MK09  | 529-66-8285            | \$42,000.00                |
| - Salary Information                          | Michael Peters    | PM010608GM01    | 265-63-0983            | \$120,000.00               |
| Discussions                                   | Jennifer Smith    | SJ0 10 109MK 10 | 393-70-6868            | \$40,000.00                |
| <ul> <li>Team Discussion</li> </ul>           | James White       | WJ010608PD11    | 452-30-8128            | \$90,000.00                |
| Sites                                         | Daniel Lopez      | LP010708PD12    | 536-31-4783            | \$60,000.00                |
| People and Groups                             | Angela Phillips   | PA010708PD13    | 006-42-9357            | \$48,000.00                |
| Recycle Bin                                   | Claire Turner     | TC010808PD14    | 618-38-5574            | \$40,000.00                |
|                                               | Anthony Rodriguez | RA010808PD15    | 632-01-1179            | \$40,000.00                |
|                                               | Kevin Lee         | LK0 10 109PD 16 | 008-68-1919            | \$50,000.00                |
|                                               | Susan Lewis       | LS010609PD17    | 530-95-7093            | \$45,000.00                |
|                                               | Mary Johnson      | JM0 10 708PD 18 | 431-72-4648            | \$40,000.00                |
|                                               | Ashley Davis      | DA010109PD19    | 422-60-7849            | \$40,000.00                |

Permission Workflow can set permission so users can only see their own information in this list. To do so the administrator has to create a workflow in this list, and there select SPB Permission Workflow. To make sure the workflow is applied to all items, the checkboxes to start the workflow when new items are created and when items are changed should be checked.

#### Global Home > HR Department > Salary Information > Settings > Workflow settings > Add or Change a Workflow Change a Workflow: Salary Information

Use this page to change the settings of an existing workflow.

| Workflow                                                                                                    | Select a workflow template: Description:                                                                                                    |  |  |
|----------------------------------------------------------------------------------------------------|----------------------------------------------------------------------------------------------------|--|--|
| Select a workflow to add to this list. If the workflow template you want does not appear, contact<br>your administrator to get it added to your site collection or workspace. | Disposition Approval<br>SharePointBoost Alert Workflow<br>SharePointBoost Reminder Work<br>SPB Permission Workflow                                         |  |  |
| Name                                                                                                    | Type a unique name for this workflow:                                                                                                    |  |  |
| Type a name for this workflow. The name will be used to identify this workflow to users of this list.                                                                         | Permissions                                                                                                    |  |  |
| Task List                                                                                                    | Select a task list: Description:                                                                                                    |  |  |
| Select a task list to use with this workflow. You can select an existing task list or request that a<br>new task list be created.                                             | Tasks Use the Tasks list to keep track of work that you or your team needs to complete.                                                                    |  |  |
| History List                                                                                                    | Select a history list: Description:                                                                                                    |  |  |
| Select a history list to use with this workflow. You can select an existing history list or request that<br>a new history list be created.                                    | Workflow History   History list for workflow.                                                                                                    |  |  |
| Start Options                                                                                                    | 🗇 Allen, this mail dam to be assumed, started by sea at the stire test, see                                                                                |  |  |
| Specify how this workflow can be started.                                                                                                    | Allow this worknow to be manually started by an authenticated user with Edit Litens Permission     Require Manage Lists Permissions to start the workflow. |  |  |
|                                                                                                    | Start this workflow to approve publishing a major version of an item.                                                                                      |  |  |
|                                                                                                    | Start this workflow when a new item is created.                                                                                                    |  |  |
|                                                                                                    | V Start this workflow when an item is changed.                                                                                                    |  |  |

Then the Permission Workflow main page will open.

| Permissions Main Settings Page                                                                                                |                                                                                                    |                                 |                |         |  |  |
|----------------------------------------------------------------------------------------------------|----------------------------------------------------------------------------------------------------|---------------------------------|----------------|---------|--|--|
|                                                                                                    | Click the OK button to apply any changes you have made to permission settings OK Cancel            |                                 |                |         |  |  |
| Permission Boost                                                                                                    | Enable or Disable Permission Workflow                                                              |                                 |                |         |  |  |
| Enable or disable Permission Workflow                                                                                         | Enable                                                                                             |                                 |                |         |  |  |
|                                                                                                    | O Disable                                                                                          |                                 |                |         |  |  |
| Permission Settings                                                                                                    | Permission Settings Name (Click to edit)                                                           | Click to Delete                 | Enable/Disable | State   |  |  |
| Set item-level permission parts.                                                                                              | User Read Item                                                                                     | Delete                          | Disable        | Enabled |  |  |
| Import or Export<br>Import or export current settings as an xml file.                                                         | Add Item Permission Settings     Click here to restore the original permissi     Import     Export | on settings for users (for this | list only)     |         |  |  |
| Assign permissions for all items                                                                                              | Assign item-level permissions for all ite                                                          | ms                              |                |         |  |  |
| If you check this checkbox, item-level permission settings will be applied for ALL previously existing<br>items in this list. |                                                                                                    |                                 |                |         |  |  |
| License Management                                                                                                    | Click here to manage license for Permi                                                             | ssion Workflow 2.0.312.1        |                |         |  |  |
| Manage license for Permission Workflow                                                                                        |                                                                                                    |                                 |                |         |  |  |

To add new permission settings click item permission settings, and the settings page will open.

Firstly the Permission Settings have to be named. Then the users have to be selected, in this case we want to select the users associated with the column User, as these represent the items they should have permission to see. After that the permission level has to be specified. As the users should not be able to change their own salary by themselves this will only be set read-only.

| Permission Settings Name       Enter a name for these permission settings:         Liser Read Item       User Read Item         Select people       Enter users/groups         Choose columns containing users or user groups       Choose columns (i.e. lookup columns)         Über Read Item       Choose columns containing users or user groups         Choose columns containing users or user groups       Choose columns (i.e. lookup columns)         Über Created By       Worked By         Modified By       Choose user or group columns from another SharePoint list         Add users from another list       Add users form another list         Permission Settings       Item Permission settings:         End Condores       Select permission settings:         End Condores       Select a permission settings in this list:         End Condores       Select a permission settings in this list:         End Condores       Select a permission settings in this list:         End Condores       Select a permission settings in this list:         End Condores       Select a permission settings in this list:         End Condores       Select a permission settings in this list:         End Condores       Select a permission settings in this list:         End Condores       Select a permission settings in this list:         End Conditione       Sele | Car                                                                            |  |  |
|----------------------------------------------------------------------------------------------------|--------------------------------------------------------------------------------|--|--|
| Enter a unique name for these permission settings       User Read Item         Include People       Enter users/groups         Exter users/groups       Choose columns containing users or user groups         Display any related columns (i.e. losiup columns)       User         Coses user or group columns from another SharePoint list       Add users from another list         Add users from another list       Exter permission Settings         Permission Settings       Item Permission settings:         Add contoors       Select a permission level to assign for tem(s) in this list:         Full Cortia - Las ful cortor.       Design - Conview, add, udets, debets, approve, and customize.         Manage Heardy - Can relat site and edt pages, list items, and documents.       Approve - Can edit and approve pages, list items, and documents.                                                                                                    | Enter a name for these Permission Settings:                                    |  |  |
| Include People<br>released people to whom you want to assign permissions       Enter users/groups         Choose columns containing users or user groups         Display any related columns (i.e. lookup columns)         User         Choose user or group columns from another SharePoint list         Add users from another list         Add users from another list         Add users from another list         Select permission Settings         Select a permission settings:         Add Condores         Select a permission level to assign for frem(s) in this list:         Permission Settings         Select a permission level to assign for frem(s) in this list:         Paperve - Can celt and approve pages, list items, and documents.                                                                                                    |                                                                                |  |  |
| Choose columns containing users or user groups         Display any related columns (i.e. looksp columns)         User         Created By         Modified By         Choose user or group columns from another SharePoint list         Add users from another list         Settings         Fermission Settings         Select permission settings:         Add Conditions         Select a permission for tern(s) in this let:         Part Control - Has ful control.         Beleving - Can view, add, update, delete, approve, and documents.         Manage Herarchy - Can create sites and edit pages, let items, and documents.                                                                                                    |                                                                                |  |  |
| Choose columns containing users or user groups         Display any related columns (i.e. lookup columns)         User         Created By         Modified By         Choose user or group columns from another SharePoint list         Add users from another lst         Item Permission Settings         Select permission settings:         Add Conditors         Select a permission settings:         Add Conditors         Select a permission level to assign for item(s) in this list:         Full Control - Has ful control.         Design - Can view, add, update, delete, approve, and customize.         Manage Hierarchy - Can create sites and edit pages, list items, and documents.         Approve - Can etit and approve pages, list items, and documents.                                                                                                    |                                                                                |  |  |
| Choose columns containing users or user groups         Display any related columns (i.e. lookup columns)         User         Created By         Modified By         Choose user or group columns from another SharePoint list         Add users from another Ist         remission Settings         Emission Settings         Select permission settings:         Add Conditions         Select a permission level to assign for item(s) in this list:         Full Control - Has full control.         Design - Can view, add, update, delete, approve, and customize.         Manage Hierarchy - Can create sites and edit pages, list items, and documents.         Approve - Can edit and approve pages, list items, and documents.                                                                                                    | 8,⁄ 🛄                                                                          |  |  |
| Display any related columns (i.e. lookup columns)         User         Created By         Modified By         Choose user or group columns from another SharePoint list         Add users from another list         Yermission Settings         Temmission Settings         Select permission settings:         Add Conditions         Select a permission level to assign for item(s) in this list:         Full Control - Has full control.         Design - Can view, add, update, delete, approve, and customize.         Manage Hierarchy - Can create sites and edit pages, list items, and documents.         Approve - Can edit and approve pages, list items, and documents.                                                                                                    |                                                                                |  |  |
| Image Herarchy - Can create sites and documents.         Image Herarchy - Can create sites and documents.                                                                                                    |                                                                                |  |  |
| Created By         Modified By         Choose user or group columns from another SharePoint list         Add users from another list         Yermission Settings         Termission Settings         Select permission settings:         Add Conditions         Select a permission level to assign for item(s) in this list:         Full Control - Has full control.         Design - Can view, add, update, delete, approve, and customize.         Manage Hierarchy - Can create sites and edit pages, list items, and documents.         Approve - Can edit and approve pages, list items, and documents.                                                                                                    |                                                                                |  |  |
| Image Herarchy - Can create sites and documents.         Approve - Can edit and approve pages, list items, and documents.                                                                                                    |                                                                                |  |  |
| Permission Settings       Item Permission Settings         Permission Settings       Item Permission Settings         Select permission settings:       Add Conditions         Select a permission level to assign for item(s) in this list:       Full Control - Has full control.         Design - Can view, add, update, delete, approve, and customize.       Manage Hierarchy - Can create sites and edit pages, list items, and documents.         Approve - Can edit and approve pages, list items, and documents.       Approve - Can edit and approve pages, list items, and documents.                                                                                                    |                                                                                |  |  |
| Permission Settings       Item Permission Settings         Select permission Settings       Select permission settings:         Add Conditions       Select a permission level to assign for item(s) in this list:         Full Control - Has full control.       Design - Can view, add, update, delete, approve, and customize.         Manage Hierarchy - Can create sites and edit pages, list items, and documents.       Approve - Can edit and approve pages, list items, and documents.                                                                                                    |                                                                                |  |  |
| Select permission settings:<br>Add Conditions<br>Select a permission level to assign for item(s) in this list:<br>Full Control - Has full control.<br>Design - Can view, add, update, delete, approve, and customize.<br>Manage Hierarchy - Can create sites and edit pages, list items, and documents.<br>Approve - Can edit and approve pages, list items, and documents.                                                                                                    |                                                                                |  |  |
| Add Conditions Select a permission level to assign for item(s) in this list: Full Control - Has full control. Design - Can view, add, update, delete, approve, and customize. Manage Hierarchy - Can create sites and edit pages, list items, and documents. Approve - Can edit and approve pages, list items, and documents.                                                                                                    |                                                                                |  |  |
| Select a permission level to assign for item(s) in this list:  Full Control - Has full control.  Design - Can view, add, update, delete, approve, and customize.  Manage Hierarchy - Can create sites and edit pages, list items, and documents.  Approve - Can edit and approve pages, list items, and documents.                                                                                                    |                                                                                |  |  |
| Full Control - Has full control.     Design - Can view, add, update, delete, approve, and customize.     Manage Hierarchy - Can create sites and edit pages, list items, and documents.     Approve - Can edit and approve pages, list items, and documents.                                                                                                    |                                                                                |  |  |
| Design - Can view, add, update, delete, approve, and customize.     Manage Hierarchy - Can create sites and edit pages, list items, and documents.     Approve - Can edit and approve pages, list items, and documents.                                                                                                    |                                                                                |  |  |
| Manage Hierarchy - Can create sites and edit pages, list items, and documents. Approve - Can edit and approve pages, list items, and documents.                                                                                                    |                                                                                |  |  |
| Approve - Can edit and approve pages, list items, and documents.                                                                                                    | Manage Hierarchy - Can create sites and edit pages, list items, and documents. |  |  |
|                                                                                                    | Approve - Can edit and approve pages, list items, and documents.               |  |  |
| Contribute - Can view, add, update, and delete.                                                                                                    |                                                                                |  |  |
| I⊈ Read - Can view only.                                                                                                    |                                                                                |  |  |
| <ul> <li>Restricted Read - Can view pages and documents, but cannot view historical versions or review user rights information.</li> <li>View Only - Members of this group can view pages, list items, and documents. If the document has a server-side file handler available, they</li> </ul>                                                                                                    | y can only                                                                     |  |  |
| view the document using the server-side file handler. Add permission settings                                                                                                    |                                                                                |  |  |

To ensure the permissions settings are applied to all items in the list, check the "Assign permissions to all items" checkbox. Then click OK to apply the permissions settings. If Anthony Rodriguez logs in, the list changes. Only the item associated with his name is visible to him, and read-only, as specified in the settings page.

| ew  Actions       |                | ۷.                     | iew: Salary Info Confiden |
|-------------------|----------------|------------------------|---------------------------|
| () User           | Employee ID    | Social Security Number | Salar                     |
| Anthony Rodriguez | RA0 10808PD 15 | 632-01-1179            | \$40,000.0                |
|                   |                |                        |                           |
|                   |                |                        |                           |
|                   |                |                        |                           |
|                   |                |                        |                           |